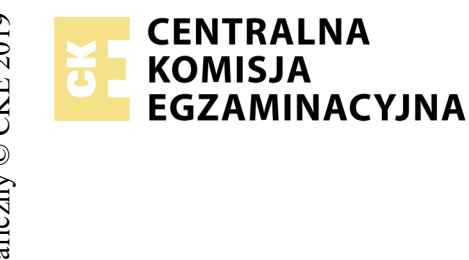

# EGZAMIN POTWIERDZAJĄCY KWALIFIKACJE W ZAWODZIE Rok 2019 ZASADY OCENIANIA

Arkusz zawiera informacje prawnie chronione do momentu rozpoczęcia egzaminu

Nazwa kwalifikacji: **Projektowanie lokalnych sieci komputerowych i administrowanie sieciami** Oznaczenie arkusza: **E.13-05-19.06** Oznaczenie kwalifikacji: **E.13** Numer zadania: **05** 

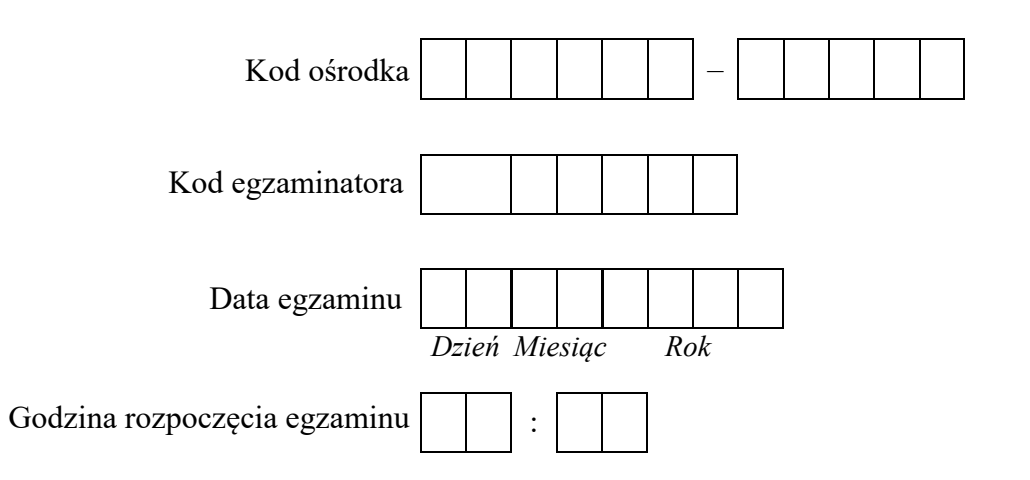

\* w przypadku braku numeru PESEL – seria i numer paszportu lub innego dokumentu potwierdzającego tożsamość

#### Wypełnia egzaminator

# **Egzaminatorze!**

- Oceniaj prace zdających rzetelnie i z zaangażowaniem. Dokumentuj wyniki oceny.
- Stosuj przyjęte zasady oceniania w sposób obiektywny.
- Jeżeli zdający, wykonując zadanie egzaminacyjne, uzyskuje inne rezultaty albo pożądane rezultaty uzyskuje w inny sposób niż uwzględniony w zasadach oceniania lub przedstawia nietypowe rozwiązanie, ale zgodnie ze sztuką w zawodzie, to nadal oceniaj zgodnie z kryteriami zawartymi w zasadach oceniania. Informacje o tym, że zasady oceniania nie przewidują zaistniałej sytuacji, przekaż niezwłocznie w formie pisemnej notatki do Przewodniczącego Zespołu Egzaminacyjnego z prośbą o przekazanie jej do Okręgowej Komisji Egzaminacyjnej. Notatka może być sporządzona odręcznie w trybie roboczym.
- Informuj przewodniczącego zespołu nadzorującego o wszystkich nieprawidłowościach zaistniałych w trakcie egzaminu, w tym w szczególności o naruszeniach przepisów bezpieczeństwa i higieny pracy i o podejrzeniach niesamodzielności w wykonaniu zadania przez zdającego.

|                  | Numer<br>stanowiska                                                                                                    |                       |                               |                                  |                               |                         |                  |
|------------------|----------------------------------------------------------------------------------------------------|-----------------------|-------------------------------|----------------------------------|-------------------------------|-------------------------|------------------|
|                  | Elementy podlegające ocenie/kryteria oceny                                                                                                    | Egza<br>jeża<br>kryte | amin<br>eli zo<br>eriun<br>ni | ator<br>dając<br>n alb<br>ie spe | wpis<br>y sp<br>o N,<br>ełnił | uje 'I<br>ełnił<br>jeże | <b>F</b> ,<br>li |
| Rez<br>Uw<br>zda | z <mark>ultat 1: Wykonane okablowanie sieciowe i połączenie fizyczne urządzeń</mark><br>aga! Po informacji od przewodniczącego ZN o wykonaniu montażu okablowania należy ocenić poprawność montażu (kryteria 1.1 ÷ 1<br>jący w obecności egzaminatora. Kryteria 1.7 ÷ 1.8 ocenić po zakończeniu egzaminu. | .6),                  | test                          | prze                             | spro                          | wad                     | lza              |
| 1                | We wtyku RJ45 zatrzask jest na koszulce                                                                                                    |                       |                               |                                  |                               |                         |                  |
| 2                | We wtyku RJ45 wszystkie żyły kabla zaciśnięto zgodnie z sekwencją T568B                                                                                                    |                       |                               |                                  |                               |                         |                  |
| 3                | Wszystkie żyły kabla podłączone są do styków modułu keystone wg sekwencji T568B                                                                                                    |                       |                               |                                  |                               |                         |                  |
| 4                | Przewody podłączone do styków modułu keystone nie wystają więcej niż 25 mm poza płaszcz, a pary nie są rozkręcone na długości większej niż 13 mm                                                                                                    |                       |                               |                                  |                               |                         |                  |
| 5                | W gnieździe natynkowym jest stabilnie zamocowany moduł keystone                                                                                                    |                       |                               |                                  |                               |                         |                  |
| 6                | Przeprowadzony test wykonanego połączenia wtyk - gniazdo za pomocą testera wykazał poprawność wykonania (test wykonuje zdający)                                                                                                    |                       |                               |                                  |                               |                         |                  |
| 7                | Serwer podłączony jest do portu 2 oraz portu 3 przełącznika nr 2 a port 4 przełącznika nr 2 jest podłączony do gniazda sieci LAN w sali egzaminacyjnej                                                                                                    |                       |                               |                                  |                               |                         |                  |
| 8                | Do portu 1 przełącznika nr 1 jest podłączony port 1 przełącznika nr 2, do portu 2 przełącznika nr 1 jest podłączony interfejs LAN rutera z WiFi                                                                                                    |                       |                               |                                  |                               |                         |                  |

|                             | stan N                                                                                                    |      |  |  |
|-----------------------------|----------------------------------------------------------------------------------------------------|------|--|--|
| Re<br>Uv<br>Ha<br>Ha<br>Jez | zultat 2: Skonfigurowane urządzenia sieciowe<br>vaga! Hasło konta Administrator serwera to Q@wertyuiop<br>sło konta Administrator stacji roboczej to Q@wertyuiop<br>sło do przełącznika oraz rutera z WiFi przekaże asystent techniczny.<br>seli ruter lub przełącznik wymagały zmiany hasła, to hasło powinno zostać ustawione na zaq1@WSX | <br> |  |  |
| 1                           | Ruter z Wifi ma ustawione automatyczne pobieranie adresu WAN oraz adres IP na LAN 172.18.20.1 z maską 255.255.255.0                                                                                                    |      |  |  |
| 2                           | Serwer DHCP na ruterze z WiFi jest wyłączony                                                                                                    |      |  |  |
| 3                           | Na ruterze z WiFi jest uruchomiona sieć bezprzewodowa o nazwie <i>egzaminX</i> gdzie X to numer stanowiska egzaminacyjnego, która pracuje na kanale 9 oraz rozgłaszanie SSID jest wyłączone                                                                                                    |      |  |  |
| 4                           | Sieć WiFi jest zabezpieczona kluczem WPA2 Personal (WPA2-PSK) z hasłem <i>EgzaminX</i> gdzie X to numer stanowiska egzaminacyjnego                                                                                                    |      |  |  |
| 5                           | Przełącznik nr 1 ma ustawiony adres IP na 172.18.20.2 z maską 255.255.255.0 oraz adres bramy (o ile jest wymagana) 172.18.20.1                                                                                                    |      |  |  |
| 6                           | Przełącznik nr 1 ma utworzony VLAN o ID = 100 i nazwie VLAN100, który jest VLAN-em do zarządzania przełącznikiem, do którego przypisane są porty 2 i 3 bez tagowania oraz VLAN o ID = 101 i nazwie VLAN101 z przypisanym portem 4 bez tagowania                                                                                             |      |  |  |
| 7                           | Przełącznik nr 1 ma port 1 przypisany do VLAN100 i VLAN101 z tagowaniem (port ustawiony w tryb pracy trunk)                                                                                                    |      |  |  |
| 8                           | Przełącznik nr 2 ma ustawiony adres IP na 172.18.20.3 z maską 255.255.255.0 oraz adres bramy (o ile jest wymagana) 172.18.20.1                                                                                                    |      |  |  |
| 9                           | Przełącznik nr 2 ma utworzony VLAN o ID = 100 i nazwie VLAN100, który jest VLAN-em do zarządzania przełącznikiem, do którego przypisany jest port 2 bez tagowania oraz VLAN o ID = 101 i nazwie VLAN101 z przypisanymi portami 3 i 4 bez tagowania                                                                                          |      |  |  |
| 10                          | Przełącznik nr 2 ma port 1 przypisany do VLAN100 i VLAN101 z tagowaniem (port ustawiony w tryb pracy trunk)                                                                                                    |      |  |  |

|                | - |  |  |  |
|----------------|---|--|--|--|
| r<br>ska       |   |  |  |  |
| Jume:<br>nowis |   |  |  |  |
| N<br>stai      |   |  |  |  |
|                |   |  |  |  |

**Rezultat 3: Skonfigurowane interfejsy sieciowe serwera i stacji roboczej** Uwaga! W przypadku innych niż podane nazwy interfejsów sieciowych serwera (LAN1 i DRUK) należy oceniać rezultaty konfiguracji odpowiednio interfejsu sieciowego serwera podłączonego do portu 2 przełącznika nr 2 i do portu 3 przełącznika nr 2. Po informacji od przewodniczącego ZN o skonfigurowaniu interfejsów sieciowych należy ocenić komunikację pomiędzy urządzeniami sieciowymi (kryteria: 3.8 ÷ 3.10). Sprawdzenie komunikacji wykonuje zdający w obecności egzaminatora.

| 1  | Na serwerze jedno połączenie sieciowe ma ustawioną nazwę LAN1, drugie ma nazwę DRUK                                                                                       |  |  |  |
|----|----------------------------------------------------------------------------------------------------|--|--|--|
| 2  | Na serwerze połączenie sieciowe LAN1 ma ustawiony adres IP na 172.18.20.10 z maską 255.255.255.0                                                                          |  |  |  |
| 3  | Na serwerze połączenie sieciowe LAN1 ma ustawiony adres bramy na 172.18.20.1, serwera DNS na 127.0.0.1 lub 172.18.20.10                                                   |  |  |  |
| 4  | Na serwerze połączenie sieciowe DRUK ma ustawiony adres IP 192.168.0.X (gdzie X to numer stanowiska egzaminacyjnego) z maską 255.255.25.0                                 |  |  |  |
| 5  | Na stacji roboczej połączenie sieci bezprzewodowej ma ustawiony adres IP na 172.18.20.20 z maską 255.255.255.0                                                            |  |  |  |
| 6  | Na stacji roboczej połączenie sieci bezprzewodowej ma ustawiony adres bramy na 172.18.20.1 i serwera DNS na 172.18.20.10                                                  |  |  |  |
| 7  | Stacja robocza jest podłączona do sieci bezprzewodowej egzaminX (gdzie X to numer stanowiska egzaminacyjnego)                                                             |  |  |  |
| 8  | Wykonane na serwerze polecenie <i>ping 172.18.20.20</i> potwierdza komunikację ze stacją roboczą                                                                          |  |  |  |
| 9  | Wykonane na serwerze polecenie <i>ping 172.18.20.1</i> potwierdza komunikację z ruterem z WiFi, <i>ping 192.168.0.200</i> potwierdza komunikację z drukarką               |  |  |  |
| 10 | Wykonane na serwerze polecenie <i>ping 172.18.20.2</i> potwierdza komunikację z przełącznikiem nr 1, <i>ping 172.18.20.3</i> potwierdza komunikację z przełącznikiem nr 2 |  |  |  |

|     | stan N                                                                                                    |          |          |            |  |
|-----|----------------------------------------------------------------------------------------------------|----------|----------|------------|--|
| Re  | zultat 4: Skonfigurowana usługa Active Directory i podłączona drukarka                                                                                                    |          |          |            |  |
| 1   | Serwer jest kontrolerem domeny AD o nazwie egzamin.local                                                                                                    |          |          |            |  |
| 2   | W domenie jest założona jednostka organizacyjna <b>Szkola</b> , w niej konta użytkowników:<br>nauczyciel z uprawnieniami administratora domeny,<br>uczen1 oraz uczen2 z uprawnieniami użytkowników domeny |          |          |            |  |
| 3   | W jednostce organizacyjnej Szkola jest utworzona grupa uniwersalna nauczyciele, do której należy konto nauczyciel                                                                                         |          |          |            |  |
| 4   | W jednostce organizacyjnej Szkola jest utworzona grupa uniwersalna klasal, do której należą konta uczen1 i uczen2                                                                                         |          |          |            |  |
| 5   | Na serwerze jest zainstalowana drukarka sieciowa na lokalnym porcie TCP/IP pod adresem IP 192.168.0.200                                                                                                   |          |          |            |  |
| 6   | Na serwerze zainstalowana drukarka jest udostępniona w sieci lokalnej jako zasób <i>drukarkaX</i> , gdzie X to numer stanowiska egzaminacyjnego                                                           |          |          |            |  |
| 7   | Stacja robocza jest podłączona do domeny egzamin.local                                                                                                    |          |          |            |  |
| 8   | Na stacji roboczej na koncie domenowym <b>nauczyciel</b> jest zainstalowana drukarka udostępniona na serwerze jako \\serwer\drukarkaX<br>(gdzie X to numer stanowiska egzaminacyjnego)                    |          |          |            |  |
| 9   | Wydrukowano ze stacji roboczej stronę testową drukarki. Wydruk dołączono do arkusza egzaminacyjnego                                                                                                    |          |          |            |  |
| Prz | zebieg 1: Przebieg wykonania okablowania sieciowego i podłączenia urządzeń                                                                                                    |          |          |            |  |
| Zac |                                                                                                    | <u> </u> | <u> </u> | <b>—</b> — |  |
| 1   | przy wykonywaniu połączenia wtyk - gniazdo sieciowe, zdejmował izolację z kabla UTP stosując narzędzia do tego celu przeznaczone                                                                          |          |          |            |  |
| 2   | przy montażu gniazda sieciowego z modułem keystone stosował narzędzia zgodnie z ich przeznaczeniem                                                                                                    |          |          |            |  |
| 3   | przy montażu wtyku RJ45 na kablu UTP stosował narzędzia zgodnie z ich przeznaczeniem                                                                                                    |          |          |            |  |
| 4   | po wykonaniu kabla połączeniowego uporządkował stanowisko egzaminacyjne                                                                                                    |          |          |            |  |

Egzaminator .....

imię i nazwisko

data i czytelny podpis

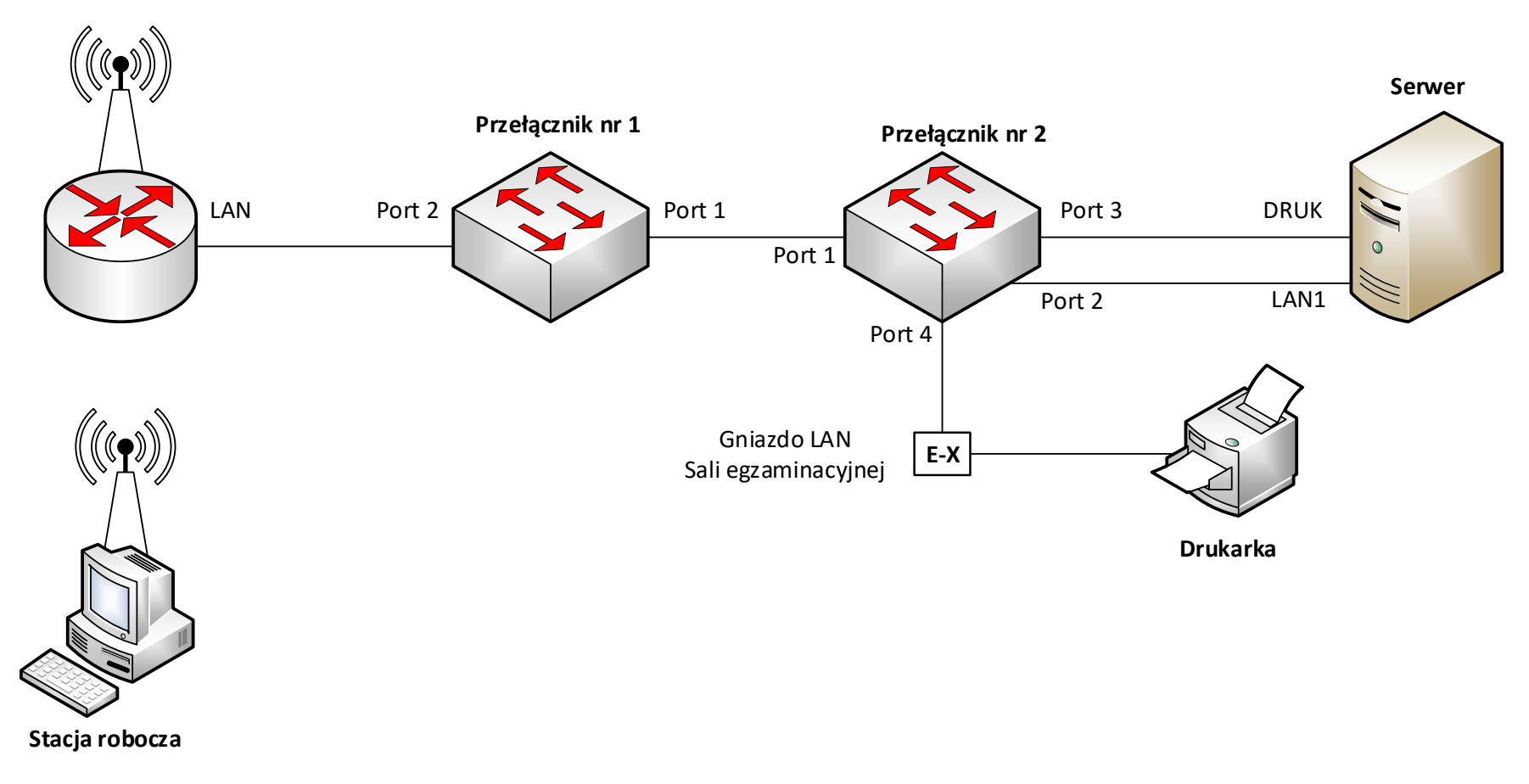

### Schemat połączenia urządzeń sieciowych